| <b>Beispie</b>                                                                           | el: Zinser      | nberechr             | nung          |                    |                  |               |                    |  |  |
|------------------------------------------------------------------------------------------|-----------------|----------------------|---------------|--------------------|------------------|---------------|--------------------|--|--|
| Betrag:                                                                                  | 300             | 315                  | 1             | .Jahr              |                  |               |                    |  |  |
| Zinsen:                                                                                  | 5               | 330.75               | 2             | .Jahr              |                  |               |                    |  |  |
|                                                                                          |                 | 347.29               | 3             | .Jahr              |                  |               |                    |  |  |
|                                                                                          |                 | 364.65               | 4             | .Jahr              |                  |               |                    |  |  |
|                                                                                          |                 | 382.88               | 5             | .Jahr              |                  |               |                    |  |  |
|                                                                                          |                 | 402.03               | 6             | .Jahr              |                  |               |                    |  |  |
|                                                                                          |                 | 422.13               | 7             | .Jahr              |                  |               |                    |  |  |
|                                                                                          |                 | 443.24               | 8             | .Jahr              |                  |               |                    |  |  |
|                                                                                          |                 | 465.40               | 9             | .Jahr              |                  |               |                    |  |  |
|                                                                                          |                 | 488.67               | 10            | .Jahr              |                  |               |                    |  |  |
|                                                                                          |                 | 513.10               | 11            | .Jahr              |                  |               |                    |  |  |
|                                                                                          |                 | 538.76               | 12            | .Jahr              |                  |               |                    |  |  |
|                                                                                          |                 | 565.69               | 13            | .Jahr              |                  |               |                    |  |  |
|                                                                                          |                 |                      |               |                    |                  |               |                    |  |  |
| Wie er                                                                                   | itstand of      | dieses B             | eispi         | el?                |                  |               |                    |  |  |
| - Der Bere                                                                               | ich A2:B3 wເ    | urde in der E        | ingabeze      | eile(neben d       | len beiden S     | Schaltfläche  | n mit dem K        |  |  |
| - Die Spalte                                                                             | E wurde eing    | egeben               |               | -                  |                  |               |                    |  |  |
| - In die Zelle                                                                           | e D2 wurde üb   | er die Eingab        | ezeile obe    | en die Formel      | =ROW(D2)-2       | L eingegeben  | und die Scha       |  |  |
| - Die Zellen                                                                             | D2:D14 wurd     | en mit der link      | en Mausta     | aste markiert      | und der Men      | üpunkt "Bear  | beiten" "Ausfi     |  |  |
| -In die Zel                                                                              | le C2 wurde     | die Formel e         | ingetrag      | en: =B2*(1         | +B3*100). E      | Berechnet d   | en neuen Be        |  |  |
| In B2 der A                                                                              | Antangsbetrag   | dia Formal           | $\frac{1}{2}$ | stenen, nach       | i der Formel f   | NeuerWert= A  | AlterWert* $(1+2)$ |  |  |
| - III ule Ze                                                                             | n konjert       |                      | -CZ'(I+       | φ <b>β</b> φοιτου) | eingegeben       | , dei bereic  | .11 C3.C14 11      |  |  |
| -Der Bereic                                                                              | h C2:C15 wur    | de markiert un       | d mit dem     | n Menüpunkt        | <br>"Format" "Be | arbeiten" Tab | ulatorreiter "F    |  |  |
| - Zuletzt w                                                                              | urden einze     | Ine Bereiche         | markier       | t und mit de       | em Menüpui       | nkt "Format   | " "Zellen" Ta      |  |  |
| Beacht                                                                                   | ten Sie l       | bei der E            | Erstel        | luna vo            | n Form           | eln:          |                    |  |  |
| - C2 ist eir                                                                             | ne relative A   | dressieruna i        | und bede      | eutet in der       | Zelle C3 eir     | aeaeben: N    | limm den In        |  |  |
| - Kopieren                                                                               | Sie die Form    | nel nach eine        | er andere     | en Zelle(bzv       | v. A8), so wi    | rd der Bezu   | g erhalten(A       |  |  |
| - \$B\$3 ist                                                                             | eine absolut    | e Adressieru         | ng und b      | edeutet: Ni        | mm den Inh       | alt der Zell  | e B3(Unabhi        |  |  |
| - Kopieren                                                                               | Sie eine For    | mel mit der          | Adresse       | \$B\$3, so bl      | eibt diese e     | rhalten. Die  | s bezeichne        |  |  |
|                                                                                          |                 |                      |               |                    |                  |               |                    |  |  |
| - Die Formei in Zelle C3 ist ein gutes Beispiel für relative/absolute Adressierung:      |                 |                      |               |                    |                  |               |                    |  |  |
| - Kopieren Sie das Beispiel mit dem Menupunkt "Bearbeiten" "Kopieren" (Aktuelle Zelle We |                 |                      |               |                    |                  |               |                    |  |  |
|                                                                                          |                 |                      |               | nei, speziel       |                  |               |                    |  |  |
| Wir wünsch                                                                               | en Ihnen viel I | <br>Frfolg bei der I | Erstellung    | l einer Anwer      | dungen und       | Beispiele!    |                    |  |  |

| reuz und de       | em Haken) e         | eingegeben       |               |              |        |
|-------------------|---------------------|------------------|---------------|--------------|--------|
|                   |                     |                  |               |              |        |
| altfläche mit d   | lem Haken be        | etätigt          |               |              |        |
| illen" "Unten"    | gewählt             |                  |               |              |        |
| etrag mit Zi      | nsen, da            |                  |               |              |        |
| Zinssatz*100)     | )                   |                  |               |              |        |
| arkiert und       | mit dem Me          | enüpunkt "B      | earbeiten k   | Copieren unt | en"    |
| o ma otil fo ma o | tiont noit dono     | Format !!0.00    |               |              |        |
| -onnal Ionna      | er "Farbo/M         | Formal 0,00      | iner Farhe k  | hinterleat   |        |
|                   |                     |                  |               | lintenegt    |        |
|                   |                     |                  |               |              |        |
| halt der Zel      | le über der         | aktuellen Z      | elle          |              |        |
| Aus C2 wird       | A7, weil die        | e Zelle direk    | t über der a  | ktuellen A8  | liegt) |
| ängig, in we      | lcher Zelle         | diese Forme      | el steht)     |              |        |
| t man als al      | osolute Adre        | essierung.       |               |              |        |
|                   |                     |                  |               |              |        |
|                   | d IID a a rib a it. | ovoll U⊑ivoförov |               |              |        |
| cnsein!) un       | a Bearbeit          | en" "Eintuge     | en" in eine a | andere Zelle | 2      |
|                   |                     |                  |               |              |        |
|                   |                     |                  |               |              |        |
|                   |                     |                  |               |              |        |